## 1. App downloaden

1. Zoek in de app store op: iCSee

Of

2. Scan de QR-code hieronder met een QR-reader of uw camera

iOS:

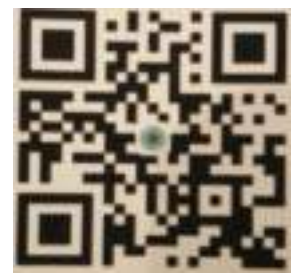

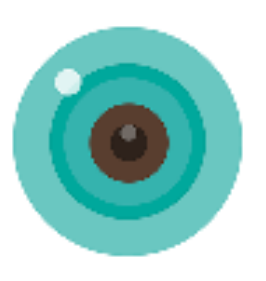

Android:

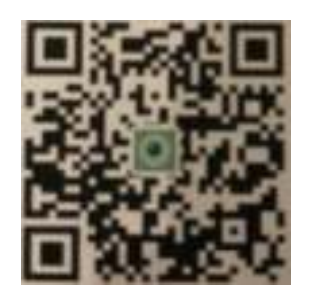

BELANGRIJK: Sta in de instellingen van de telefoon berichtgeving toe en geef toegang tot de foto's/opslag, microfoon, camera en gebruik van mobiele data.

## 2. Installatie

Nadat de app is geïnstalleerd en een account is aangemaakt gaan we de camera verbinden met het Wi-Fi netwerk. Hierbij is het van belang dat de camera alleen verbinding met een 2,4 Ghz kan maken. (5 Ghz is niet mogelijk).

- Zet de camera aan en wacht tot deze zegt: Wait to be configured. (Duurt +- 30 sec.). Zegt het apparaat dit niet of wat anders? Houd de resetknop 10 sec. ingedrukt, en wacht (+- 30 sec.) tot de camera alsnog zegt: Wait to be configured
- 2. Kies in de App op het plusje rechts bovenin het scherm
- 3. Kies: "Set Up My Device to Wi-Fi"
- 4. Kies: "Next step" (kan alleen als stap 1 gelukt is)
- 5. Vul het wachtwoord van de Wifi verbinding in. En kies: "Confirm"

U ziet een radar rondjes draaien, en een getal teruglopen van 180 naar 0. De camera is nu verbinding aan het maken met de Wi-Fi. Wat als dit niet lukt?

- 1. Druk op het QR-code symbool rechts bovenin het scherm
- 2. Er verschijnt een korte uitleg in het Engels. Kies: "I see"
- 3. Er verschijnt een QR-code. Plaats deze code voor de lens van de camera (10 20 cm.)
- 4. Wacht tot de camera zegt: Connecting, Please wait

Wanneer de camera met succes is verbonden, vraagt de App om een wachtwoord te kiezen.

- 5. Kies een wachtwoord, bevestig deze daaronder en kies: "Confirm"
- 6. Kies een naam voor deze camera en vul deze in en kies: "Save"
- 7. De Camera verschijnt nu in het hoofdmenu en is succesvol geïnstalleerd

## Wanneer de installatie niet is gelukt: Houdt de resetknop 10 sec. ingedrukt (is 1 van de 3 aansluitingen op de camera) en begin opnieuw bij stap 1.